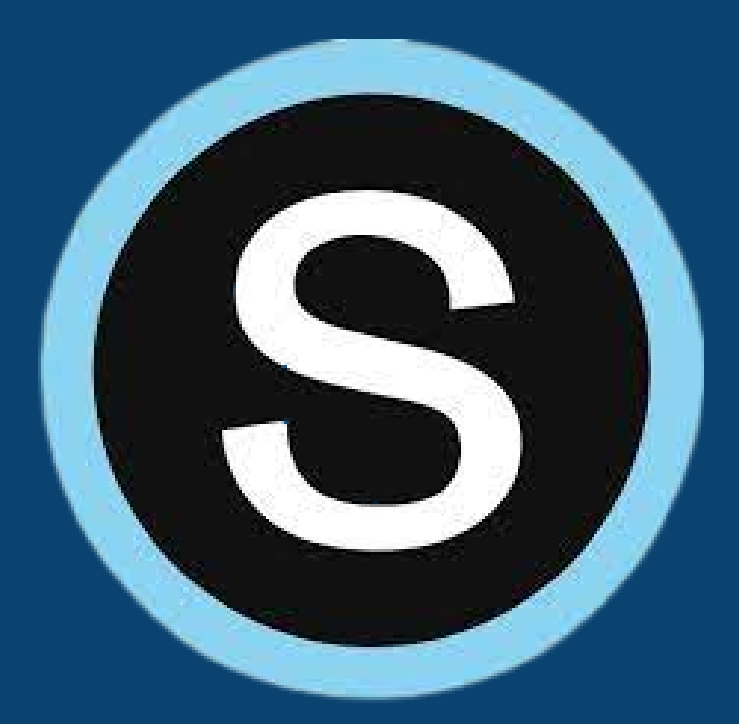

# Schoology for Parents: Navigating Schoology

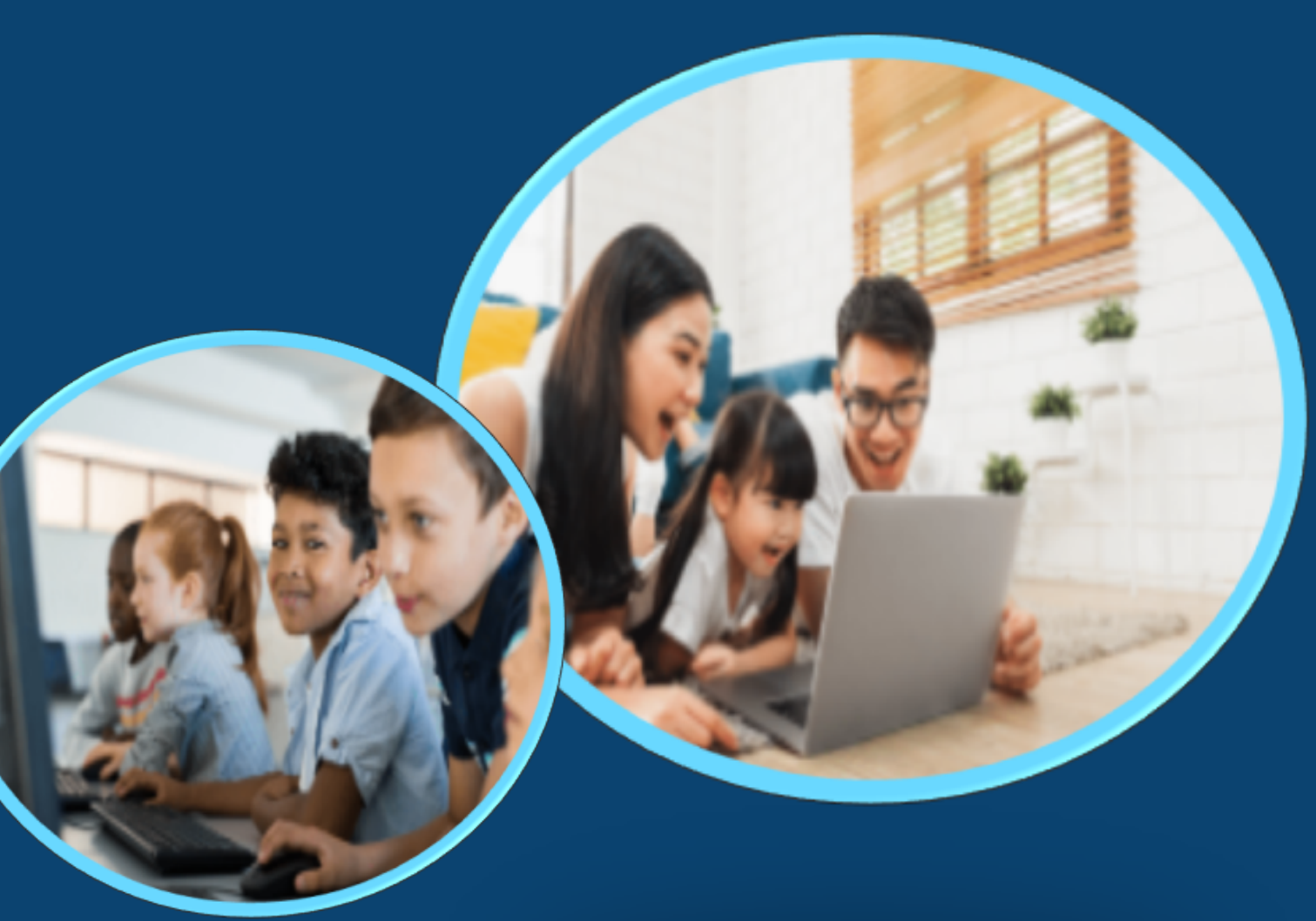

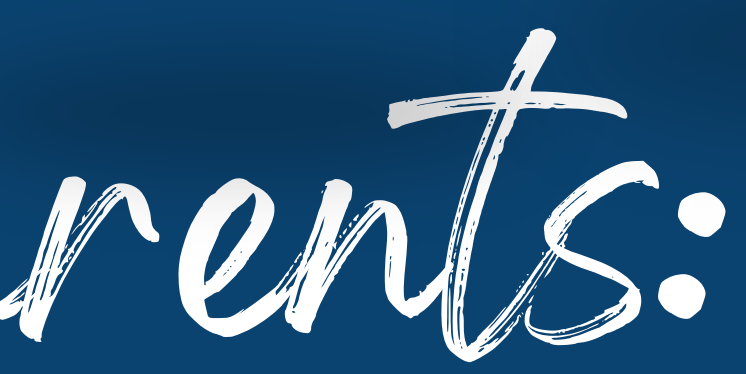

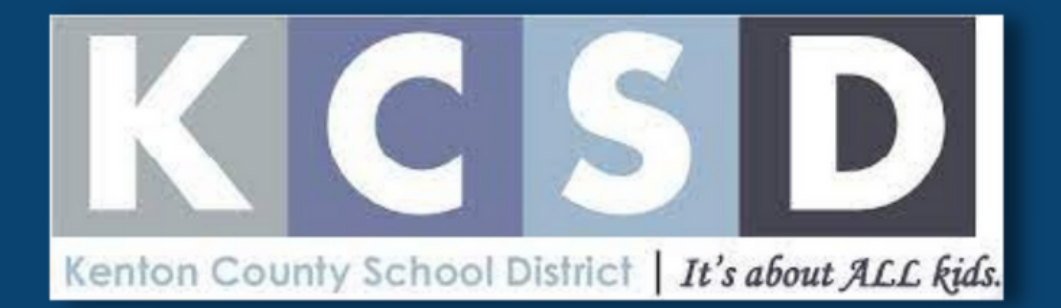

### Setting your notifications. Get notifications by email or mobile on updates on your child's progress.

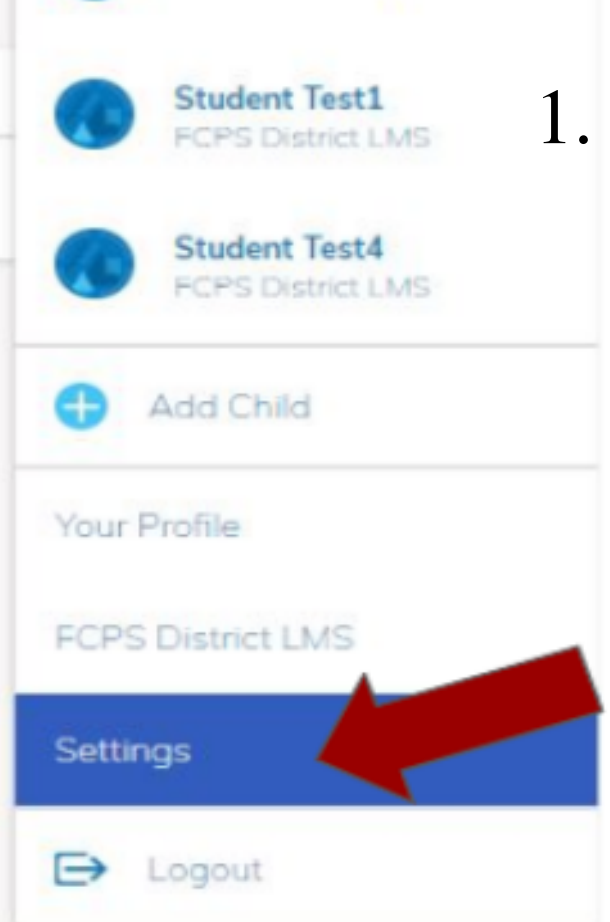

1. To access your **personal account** notification, click the down arrow in the upper right corner of your Schoology account, then select Settings.

| COURSES GROUPS RESOURCES                                                                                        |                                     |                    | 오 菌 🖂                   | ୟ 🍥 💳 |
|----------------------------------------------------------------------------------------------------|-------------------------------------|--------------------|-------------------------|-------|
| Account                                                                                                    |                                     |                    |                         |       |
| Account Settings Notifications Privacy Settings Recycle Bin                                                     |                                     |                    |                         |       |
| Notifications                                                                                                   |                                     |                    |                         |       |
| Schoology sends you notifications when actions occur that involve you. You can se<br>Turn Off All Notifications | elect which notifications you would | d like to receive. |                         |       |
| Academic                                                                                                    | 🖂 Email                             | S Mobile           | Devices Receiving Purch |       |
| Course update posted                                                                                            | On +                                | On •               | Notifications           |       |
| Course comments on updates, assignments, or discussions                                                         | On +                                | On +               | Phone                   |       |
| Comments on my posts                                                                                            | On +                                | On +               |                         |       |
| Course content created                                                                                          | On +                                | On *               |                         |       |
| Course materials overdue                                                                                        | On *                                | On *               |                         |       |
|                                                                                                    |                                     |                    |                         |       |

### Need further support? Call your school.

### 2. Then click the **Notifications tab**. Choose **On** (receive from all sources), **Off** (the default setting), or **Custom** (pick and choose your sources). Click **Save** Changes at the bottom.

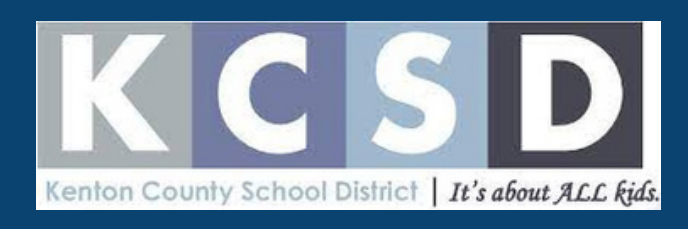

# Email Digest Settings.

# To change the frequency of email notifications from your child's Schoology page.

| S schoology courses groups gr                                                                                                    | ADES                                                |                                                   | 🛅 🔮 Herbert 🗸                          |
|----------------------------------------------------------------------------------------------------|-----------------------------------------------------|---------------------------------------------------|----------------------------------------|
| Student Activity · Enrollments                                                                                                    | Choose the child you<br>would like to edit settings | Recent Grades                                     | Gale Lopez                             |
| Herbert Lopez submitted an item to Do-It-Yourself:                                                                                                  | on.                                                 | Graded assignme<br>Graded te<br>Graded discussio  | Herbert Lopez 🗸<br>Awesome High School |
| Herbert Lopez replied to Romeo and Juliet Discussion Mercutio is my favority character because he's w wish he would have supported his friend Romeo | Select <b>"Settings"</b>                            | Attendance                                        | 🕀 Add Child                            |
| Herbert Lopez received 99/100 for What would you                                                                                                    | do? Jun 29 at 1:04 pm                               | Overdue<br>FRIDAY, JULY 6, 20                     | Your Profile                           |
| Herbert Lopez received 95/100 for Pronouns Jun 25                                                                                                   | at 1:04 pm                                          | Assignment 5                                      | Settings                               |
| Herbert Lopez submitted the test/quiz for Reading                                                                                                   | Quiz: Unit 1 Jun 22 at 10:12 am                     | Upcoming                                          | E→ Logout                              |
| Mr. Thomas     English 101: Section 1       Which book should the class read next?     A Series of Unfortunate Events     1 vote                    |                                                     | THURSDAY, JULY 12,<br>Do-It-Yourself:<br>11:59 pm | 2, 2018<br>Study Guide Edition         |

1. Highlight the student you would like to receive notifications. Go to "Settings".

**\*\*NOTE\*\*** If there are no updates for the given time period, you will still receive an email stating that there are no new updates.

Need further support? Call your school.

### 2. Select "Notifications". **Edit settings to your preference.**

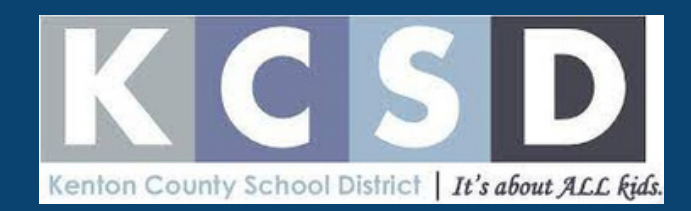

## Checking grades/assignments.

-On the left hand side, select "Grades". -Choose the course/subject you would like to view.

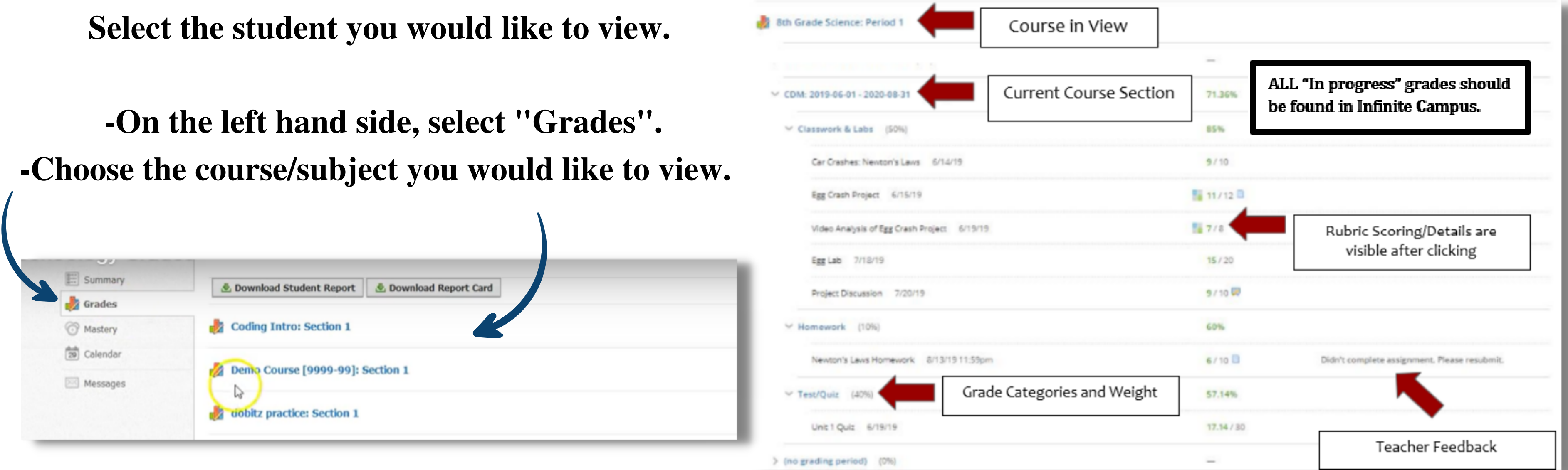

\*\*All course grades, attendance and credit information will ONLY be housed in Infinite Campus.

Need further support? Call your school.

### **Gradebook Breakdown**

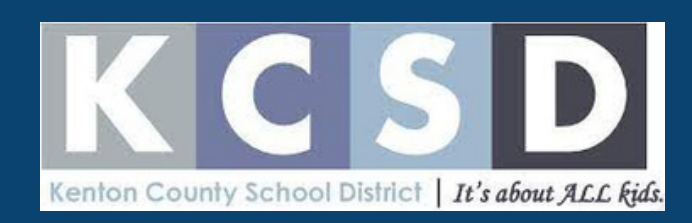

## I forgot my password.

### To reset your password:

- 1. Click Login from <u>https://app.schoology.com/login</u>
- 2. Click Forgot your password.
- 3. Enter the email address associated with your Schoology account. 4. Click Send My Login Info.
- 5. Log into you email account. This may take a few minutes for the email to reach your mailbox.
- 6. Open the email to reset your Schoology password.
- 7. Click the link in the email message and change your password.

**\*\*Note:** The email from Schoology may be directed to your Spam/Trash folders.**\*\*** 

If your account is associated to another district due to transfer, contact your previous school district to have them deactivate your Schoology account. You can also use a different email address to create your account for KCSD.

Need further support? Call your school.

Error: All highlighted fields are required The username, password and school combination you entered is not recognized or does not exist. Please try again.

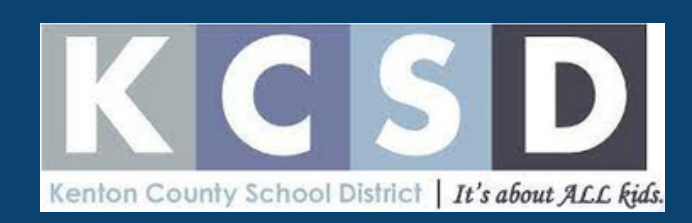